レセプトチェッカーLS インストール版 Ver.1.4.0 S169(build024) リリースノート

この文書は、レセプトチェッカーLSインストール版Ver.1.4.0 S169導入時の注意事項などについて記載しています。

レセプトチェッカーLSインストール版をご利用の際は必ず目を通していただくようお願いいたします。 また、これらの内容はユーザーのフィードバックを受けて更新されることがありますので、随時最新情報 をご確認ください(最新情報はhttps://receiptcheckerls.info/rn\_install/でご確認いただけます)。

#### 1. 導入についての注意事項

1-1. アップデート適用環境について

レセプトチェッカーLSインストール版 S169更新用Setup.exeを利用される場合は、更新用Setup.exe をダウンロードするためのインターネット環境が必要です。

1-2. インストール方法

【手動更新】

- (1) 下記サイトより、レセプトチェッカーLSインストール版更新用 Setup. exe をダウンロードします。 レセプトチェッカーLS インストール版最新版のダウンロードサイト https://receiptcheckerls.info/ls\_version/
- (2)ダウンロードした Setup. exe をダブルクリックで起動します。

| <sup>ユーザー アカウント制御</sup> ×<br>このアプリがデバイスに変更を加えることを許可します<br>か?                            |
|-----------------------------------------------------------------------------------------|
| レセプトチェッカーLS インストール版 インストーラ<br>確認済みの発行元:株式会社風画<br>ファイルの入手先: このコンピューター上のハード ドライブ<br>詳細を表示 |
| はい いいえ                                                                                  |

上図の「ユーザーアカウント制御」画面が出たら、「はい(Y)」をクリックして進めます。 「いいえ(N)」をクリックすると終了します。

「レセプトチェッカーLSインストール版 セットアップウイザードの開始」画面が表示された場合は「次へ」をクリックします。

使用許諾契約書の同意についての確認画面が表示されます。スクロールすることで、最後までお読 みいただけます。

| 📩 レセプトチェッカーLS インストール                                                 | 坂 バージョン 1.4.0 セットアップ                                                                       | _                                 |                |
|----------------------------------------------------------------------|--------------------------------------------------------------------------------------------|-----------------------------------|----------------|
| 使用許諾契約書の同意<br>続行する前に以下の重要な1                                          | 青報をお読みください。                                                                                |                                   | (10)           |
| 以下の使用許諾契約書をお<br>する必要があります。                                           | 読みください。インストールを続行する                                                                         | にはこの契約者                           | 書(こ同意          |
| 必ずご使用前にお読み                                                           | ください                                                                                       |                                   | ^              |
| レセプトチェッガ<br>当契約は、「お客様」と<br>「株式会社エヌ・アイ・コ<br>ストール版販売代理店<br>本使用許諾契約書(以) | コー インストール版使用許諾書<br>レセプトチェッカーインストール<br>ニム」(以下「弊社」)と「レセプト<br>」との契約となります。<br>下「本契約書」といいます)は、2 | 契約書<br>「版総販売元<br>チェッカー~<br>本ソフトウェ | t<br>イン<br>ア ↓ |
| <ul> <li>○同意98(A)</li> <li>●同意しない(D)</li> </ul>                      |                                                                                            |                                   |                |
|                                                                      | (大へ                                                                                        | $\mathbb{N}$                      | キャンセル          |
|                                                                      | 「同意する」にチェッ                                                                                 | クして「ϟ                             | 欠へ」をク          |
| 回意する(A)                                                              |                                                                                            |                                   |                |
| ○ 同意しない(D)                                                           |                                                                                            |                                   |                |

「レセプトチェッカーLS インストール版」のアイコンを作成するので。「デスクトップ上にアイコンを 作成する」にチェックをいれて「次へ」をクリックします。

| 뤻 レセプトチェッカーLS インストール版 バージョン 1.4.0 セットアップ             | _        |       | ×   |
|------------------------------------------------------|----------|-------|-----|
| 追加タスクの選択<br>実行する追加タスクを選択してください。                      |          | (     |     |
| レセプトチェッカーLS インストール版 インストール時に実行する追加<br>ヘ」をクリックしてください。 | 」タスクを選択し | して、「次 |     |
| アイコンを追加する: テスクトップ上にアイコンを作成する(D)                      |          |       |     |
|                                                      |          |       |     |
|                                                      |          |       |     |
|                                                      |          |       |     |
| < 戻る(B) 次へ                                           | .(N) >   | キャンヤ  | 214 |

「インストール(I)」をクリックします。

| 👸 レセプトチェッカーLS インストール版 バージ                           | ヨン 1.4.0 セットアップ | _                    |                  | $\times$ |
|-----------------------------------------------------|-----------------|----------------------|------------------|----------|
| <b>インストール準備完了</b><br>ご使用のコンピュータへ レセプトチェッカ<br>できました。 | JーLS インストール版 をイ | ンストールする <sup>3</sup> | <sup>進備が</sup> ( |          |
| インストールを続行するには「インストー<br>クしてください。                     | -ル」を、設定の確認や変    | 更を行うには「別             | 実る」をクリ:          | <i>y</i> |
| 追加タスク一覧:<br>アイコンを追加する:<br>デスクトップ上にアイコンを作成           | する(D)           |                      | ^                | ,        |
|                                                     |                 |                      |                  |          |
|                                                     |                 |                      |                  |          |
|                                                     |                 |                      |                  |          |
|                                                     |                 |                      |                  |          |
|                                                     | <戻る(18) イン      | /ストール <b>()</b>      | キャン              | セル       |

「インストール状況」が表示されます。

| 『     『     『     』     レセプトチェッカーLS インストール版 バージョン 1.4.0 セットアップ     一     □  | ×  |
|-----------------------------------------------------------------------------|----|
| インストール状況<br>ご使用のコンピューターに レセプトチェッカーLS インストール版 をインストールしていま<br>す。 しばらくお待ちください。 |    |
| ファイルを展開しています<br>C:¥RCF¥List.exe                                             |    |
|                                                                             |    |
|                                                                             |    |
|                                                                             |    |
|                                                                             |    |
| <br>キャン                                                                     | セル |

「レセプトチェッカーLS インストール版 セットアップウイザードの完了」画面が表示されます。

「完了」をクリックして終了です。

| 🐻 レセプトチェッカーLS インストール | レ版 パージョン 1.4.0 セットアップ - 🗆 🗙                                                                                                    |
|----------------------|----------------------------------------------------------------------------------------------------|
|                      | レセプトチェッカーLS インスト ール版 セットアップ<br>ウィザードの完了<br>ご使用のコンピューターに レセプトチェッカーLS インストール版 がセ<br>ットアップされました。アプリケーションを実行するにはインストールさ<br>れたアイコンを選択してください。<br>セットアップを終了するには「完了」をクリックしてください。 |
|                      | 完了佢                                                                                                    |

(3) レセプトチェッカーLS インストール版のシステムバージョンは Ver. 1. 4. 0 (build:024) になって おります。

| 勢∕ レセプトチェック | コーLS インストール版        |                | _               |                | × |
|-------------|---------------------|----------------|-----------------|----------------|---|
|             |                     |                |                 | 閉じる            |   |
| <b>5</b> /  | レセプト<br>Receipt Che | 、チョ<br>ecker I | eッカ<br>_earning | — LS<br>System | 1 |
|             | レセプトチェック            | Þ              | セプト抽出           |                |   |
|             | マスター管理              |                | エックリスト          |                |   |
|             | お問い合わせ              |                | 設定              |                |   |
| 2           | 新しい更新               | 所はありま          | せん              |                | _ |
| 🛛 🥣 🕹 🕹     | 質問                  | ڪ<br>ا         | マステムVer. 1.4    | .0(build:024)  | ) |

(4) システムバージョン以外のバージョン情報は、「システム Ver. 1. 4.0 (build:024)」と表示されたボタ ンをクリックすると得ることができます。

| ₲√ パージョン情報                 | × |
|----------------------------|---|
|                            |   |
| システムVer. 1.4.0(build:024)  |   |
| マスターVer. 1.2.0(build:169)  |   |
| マスタ更新Ver. 2.0.0(build:003) |   |
| 日レセ取込Ver. 1.1.0(build:020) |   |
| データ復元Ver. 1.2.0(build:006) |   |
| インストール先:C:¥RCF             |   |
|                            |   |

【自動更新】

「システムVer.1.2.0 (build:005)」以降のバージョン場合は、プログラム更新とマスター更新(診療 行為や医薬品追加)の両方の更新がある場合は、左下図のように表示されますので、選択することが できます。プログラム更新のみの場合は、左下図のように表示されます。

マスター更新(診療行為や医薬品追加)のみの場合は、「マスター更新の確認」画面は表示されず、 自動的に更新されます。

【プログラム更新とマスター更新の場合】

| 【フロクラム | <b>事新のみの場合</b> 】 |
|--------|------------------|

| マスター更新の確認                                                     | マスター更新の確認                                                   |
|---------------------------------------------------------------|-------------------------------------------------------------|
| プログラム更新とマスター更新のお知らせです                                         | プログラム更新のお知らせです                                              |
| プログラム更新とマスター更新のどちらかを選択できます                                    | 今回はプログラム更新のみです                                              |
| <ul> <li>ブログラム更新とマスター更新を実施する</li> <li>マスター更新のみ実施する</li> </ul> | <ul> <li>⑦ プログラム更新を実施する</li> <li>⑦ プログラム更新を実施しない</li> </ul> |
| 詳しくはこちらをご参照ください ==>                                           | 詳しくはこちらをご参照ください ==> レセプトチェッカーFUGAサイトへ                       |
| ОК                                                            | OK                                                          |

「システムVer.1.2.0(build:005)」以前のバージョンの場合は起動時に自動的にマスター更新のための インストール用プログラム(Setup. exe)をダウンロードし、自動でインストール開始します。 以下の画面が表示されますが、「はい」をクリックして進めます。

「レセプトチェッカーFUGA サイトへ」のボタンはプログラム更新後。「レセプトチェッカーLS サイト へ」に変更されます。

| <sup>ューザー アカウント制御</sup><br>このアプリがデバイスに変更を加えることを許可します<br>か?          |                                       |  |  |  |  |  |
|---------------------------------------------------------------------|---------------------------------------|--|--|--|--|--|
| レセプトチェッカーLS イン<br>確認済みの発行元:株式会社風画<br>ファイルの入手先: このコンピューター上の<br>詳細を表示 | ンストール版 インストーラ<br><sub>のハード ドライブ</sub> |  |  |  |  |  |
| はい                                                                  | เงเงสั                                |  |  |  |  |  |

上記画面が出ずに、最右下のタスクバーに隠れている場合があります。

| Ŧ   | ○ Cortanaに何か聞いてみてください。     | []]        | 9 | Ð | D | Ø | е | (3 | + |
|-----|----------------------------|------------|---|---|---|---|---|----|---|
| その均 | 最合は、 <b>そ</b> クリックして表示させます | <b>†</b> 。 |   |   |   |   |   |    |   |

以降は、【手動更新】の(2)からと同じ展開となります。

#### 2. 変更された主な内容

(1) 令和6年度診療報酬改定のためのレセプトチェックとレセプト抽出で新しい機能を追加しま した。詳しくは「3. プログラム更新」をご参照ください。

- 3. プログラム更新
  - (1) インストール版のサポートデスク移管に伴うサポート連絡先などの変更
    - バージョンアップ後、起動時に以下のメッセージが表示されます。

|   | 住 おん                                                                                                    |
|---|----------------------------------------------------------------------------------------------------|
|   | レセプトチェッカーLSユーザーの皆様へ                                                                                                    |
|   | 【重要なお知らせ】                                                                                                    |
|   | レセプトチェッカーLSインストール版 サポートデスクでございます。                                                                                                    |
|   | 複数のユーザー様よりインストール版は販売中止になるのではないかとのお問い合わせ<br>をいただいておりますが、インストール版はこれまで通り引き続きご利用いただけます。<br>7月1日以降、サポート窓口を株式会社アスパイヤネクストが担うこととなりましたのでお<br>知らせいたします。                                                                                                    |
|   | ご利用の皆様におかれましては度重なるサポート窓口の変更により多大なるご迷惑を<br>おかけしましたことを心よりお詫び申し上げます。<br>今後は、新体制のもと、お客様には安心で充実したサポートデスクを展開していく所<br>存ですので、何卒レセプトチェッカーLSインストール版をよろしくお願い申し上げます。                                                                                                    |
|   | 【レセプトチェッカーLSインストール版のサポートデスク】<br>サポートデスク開始日:2024年7月1日(月)<br>サポートデスク会社: :株式会社アスパイヤネクスト<br>サポート受付時間: :10時~17時(土日・祝祭日・夏季・年末年始を除く)<br>メールの問い合わせ先:rc-support@aspire-next.com<br>電話での問い合わせ先:050-1808-2883 <br>アップデート情報URL:https://receiptcheckerls.info/                                                                                                    |
|   | ※今後、マスタハノフトウェアの更新情報、利用期限のお知らせと請求業務、及び問<br>合せ対応は上記レセプトチェッカーLSサポートデスクが行います。                                                                                                    |
| [ | う後は表示しない         OK         OK |

- (2) レセプトチェックとレセプト抽出の機能追加
  - (a) レセプトチェック
     ①特定疾患療養管理料 チェック
     ②特定疾患処方管理加算 チェック
     ③生活習慣病1と傷病名との整合性チェック
  - (b) レセプト抽出 (テンプレート設定追加)

①生活習慣病(高血圧症・糖尿病・脂質異常症)と特定疾患病名の双方が主病名になってい るレセプト抽出

②生活習慣病(Ⅱ)を高血圧症・糖尿病・脂質異常症以外で算定しているレセプト抽出
 ③生活習慣病(Ⅱ)を算定時に特定疾患処方管理加算を算定しているレセプト抽出

## 【具体的な操作方法】

# 必ず行っていただきたいこと

起動画面→「初期設定」→「レセプトチェック設定」→「レセプトチェック機能設定」画面で 「特定疾患・生活習慣病をチェックする」にチェックをいれ、「閉じる」をクリックします。 これをしないと機能しません。

| ₲↓ レセプトチェック機能設定                                                                                                    | _    |        | ×       |
|----------------------------------------------------------------------------------------------------|------|--------|---------|
| レセプトチェック機能一覧                                                                                                    |      | 閉じ     | 3       |
| <ul> <li>✓ 病名禁忌をチェックする</li> <li>✓ 診療開始日と処方日及び検査日をチェックする</li> <li>✓ 撮影部位の病名チェックする</li> </ul>                                                                                                   |      |        |         |
| <ul> <li>✓ 指定検査を回数に応じてチェックする</li> <li>✓ 初診日と診療開始日の整合性をチェックする</li> <li>✓ レセプト摘要欄コメントをチェックする</li> <li>✓ 対象検査の年齢をチェックする</li> <li>✓ 傷病名の転帰で中止の場合は傷病名に含めない</li> <li>✓ 特定体患・生活型価値をチェックする</li> </ul> |      |        |         |
| ▼ 特定決想・生活者 資料 をデエックダる<br>湿布薬をチェックする<br>レセプトアラーム機能一覧                                                                                                    |      |        |         |
| <ul> <li>✓ 逆流性食道炎の病名の患者に対して8週後に難治性逆流性食道炎(2)</li> <li>✓ 初診算定日より前に登録された傷病名があるレセプトをアラームする</li> </ul>                                                                                             | 切り替え | .のアラー2 | দুৰুত্ত |

【レセプトチェック】

① 特定疾患療養管理料 チェック

今回、特定疾患から外れた「高血圧症・糖尿病・脂質異常症」が主病で算定していた場合に不合格 になります。

② 特定疾患処方管理加算 チェック

今回、特定疾患から外れた「高血圧症・糖尿病・脂質異常症」が主病で算定していた場合に不合格 になります。

|   | 傷病名       | 診療開始日     | 転帰 | 主 |    | 診療行為                     | 薬価    | HIT | 回数 | 点数  |   |
|---|-----------|-----------|----|---|----|--------------------------|-------|-----|----|-----|---|
| 1 | 慢性胃炎      | H23.01.14 |    |   | 1  | 再診料                      | 75.0  |     | 1  |     |   |
| 2 | 高脂血症      | H23.04.22 |    |   | 2  | 時間外対応加算1                 | 5.0   |     | 1  |     |   |
| 3 | 高血圧症      | H24.01.06 |    | È | 3  | 明細書発行体制等加算               | 1.0   |     | 1  |     |   |
| 4 | 唱水洒       | H27.03.23 |    |   | 4  | 地域包括診療加算1                | 28.0  |     | 1  |     |   |
| 5 | 非弁膜症性心房細動 | H30.01.29 |    |   | 5  | 外来感染対策向上加算(再診)           | 6.0   |     | 1  |     |   |
| 6 | 難治性逆流性食道炎 | R03.01.21 |    |   | 6  | 医療情報取得加算3(再診)            | 2.0   |     | 1  | 117 |   |
| 7 | 頭部湿疹      | R04.05.18 |    |   | 7  | 生活習慣病管理料1(糖尿病を主病)        | 760.0 |     | 1  |     | 3 |
|   |           |           |    |   | 8  | 外来データ提出加算(生活習慣病管理料1・2)   | 50.0  |     | 1  | 810 |   |
|   |           |           |    |   | 9  | カムシア配合錠HD「あすか」           | 23.1  | 1   | 30 |     |   |
|   |           |           |    |   | 10 | アトルバスタチン錠5mg「トーワ」        | 10.1  | 1   | 30 |     |   |
|   |           |           |    |   | 11 | リクシアナ錠60mg               | 416.8 | 1   | 30 | 45  |   |
|   |           |           |    |   | 12 | タケキャブ錠20mg               | 144.8 | 1   | 30 | 14  |   |
|   |           |           |    |   | 13 | カナグル錠100mg               | 158.5 | 1   | 30 | 16  |   |
|   |           |           |    |   | 14 | 調剤料(内服薬・浸煎薬・屯服薬)         | 11.0  |     | 1  | 11  |   |
|   |           |           |    |   | 15 | 処方料(その他)                 | 42.0  |     | 1  | 42  |   |
|   |           |           |    |   | 16 | 外来後発医薬品使用体制加算2           | 7.0   |     | 1  | 7   |   |
|   |           |           |    |   | 17 | 特定疾患処方管理加算(処方料)          | 56.0  |     | 1  | 56  | 2 |
|   |           |           |    |   | 18 | 外来・在宅ベースアップ評価料(1)2(再診時等) | 2.0   |     | 1  | 2   |   |
|   |           |           |    |   |    |                          |       |     |    |     |   |
|   |           |           |    |   |    |                          |       |     |    |     |   |

## ③ 生活習慣病1と傷病名との整合性チェック

下記の場合は「高脂血症が主病なのに生活習慣病管理料1(高血圧症を主病)が算定されていま

す」と表示されます。

| 酸情報  |                                          |           |    |          | 房  | 議会の給付 諸求点 一部負担金額 診療実日数               | 銰    |
|------|------------------------------------------|-----------|----|----------|----|--------------------------------------|------|
| (負1  | 公受1                                      | 保険:       |    |          |    | 保険 961 0 円 保険 1                      | B    |
| :負2  | 公受2                                      | 記号        |    |          |    | 1 961 円 1 1                          | 8    |
|      |                                          |           |    |          |    | 2 Ħ 2                                |      |
| 1    | () () () () () () () () () () () () () ( | 診療開始日     | 転帰 | <u>±</u> |    |                                      | [点数] |
| 高脂血症 |                                          | H20.06.27 |    | È        | 1  | 再診料 75.0 1                           |      |
| 高血圧症 |                                          | R03.01.19 |    |          | 2  | 時間外対応加算1 5.0 1                       |      |
| 慢性胃炎 |                                          | R04.01.14 |    |          | 3  | 明細書発行体制等加算 1.0 1                     |      |
|      |                                          |           |    |          | 4  | 地域包括診療加算1 28.0 1                     |      |
|      |                                          |           |    |          | 5  | 外来感染対策向上加算(再診) 6.0 1                 |      |
|      |                                          |           |    |          | 6  | 医療情報取得加算3(再診) 2.0 1                  | 117  |
|      |                                          |           |    |          | 7  | 生活習慣病管理料1(高血圧症を主病) 660.0 1           |      |
|      |                                          |           |    |          | 8  | 外来データ提出加算(生活習慣病管理料1・2) 50.0 1        | 710  |
|      |                                          |           |    |          | 9  | アマルエット配合錠3番「トーワ」 15.2 2 30           | 2    |
|      |                                          |           |    |          | 10 | ジアゼパム錠2「トーワ」 2mg 5.7 10              | 1    |
|      |                                          |           |    |          | 11 | 調剤料(内服藥·浸煎藥·屯服藥) 11.0 1              | 11   |
|      |                                          |           |    |          | 12 | 処方料(その他) 42.0 1                      | 42   |
|      |                                          |           |    |          | 13 | 外来後発医薬品使用体制加算2         7.0         1 | 7    |
|      |                                          |           |    |          | 14 | 麻藥等加算(調剤料)(入院外) 1.0 1                | 1    |
|      |                                          |           |    |          | 15 | 麻薬等加算(処方料) 1.0 1                     | 1    |
|      |                                          |           |    |          | 16 | 林本・左字がニュフック証(無料(1)2(再診時等) 20 1       | 2    |

**IRAI CONFIDENTIAL** 

\_\_\_\_\_

【レセプト抽出】

 生活習慣病(高血圧症・糖尿病・脂質異常症)と特定疾患病名の双方が主病名になっているレセプ ト抽出

【具体的な方法】

- (1) 起動画面→「レセプト抽出」→「レセプト抽出」画面で「新規追加」します。
- (2)最下の「テンプレート設定」をクリックし、「テンプレート設定」画面で「テンプレートから 選択します」の右横からプルダウンして「基本診療料」を選択します。

② 生活習慣病(I)を高血圧症・糖尿病・脂質異常症以外で算定しているレセプト抽出

【具体的な方法】

① と同様「基本診療料」から

「生活習慣病(Ⅱ)を高血圧症・糖尿病・脂質異常症以外で算定しているレセプト抽出する」を選 択します。

③ 生活習慣病(II)を算定時に特定疾患処方管理加算を算定しているレセプト抽出

【具体的な方法】

- ① と同様「基本診療料」から
- 「生活習慣病(Ⅱ)を算定時に特定疾患処方管理加算を算定しているレセプト抽出する」を選択し ます。

<sup>「</sup>生活習慣病(高血圧症・糖尿病・脂質異常症)と特定疾患病名の双方が主病名になっている レセプト抽出する」を選択します。